## 

# ERP Web Financeiro/ Contas a Pagar Inclusão de Ajuste com Parcelamento

**FINWEBPAG14V1** 

| ERP \        | Veb  | Fina      | ncei | ro/C        | onta | s a l | Paga | r - li | nclu | são ( | le Aj | uste | con | n Pa | rcela | mer | nto |  |    |  |
|--------------|------|-----------|------|-------------|------|-------|------|--------|------|-------|-------|------|-----|------|-------|-----|-----|--|----|--|
|              |      |           |      |             |      |       |      |        |      |       |       |      |     |      |       |     |     |  |    |  |
| Ínc          | lic  | e         |      |             |      |       |      |        |      |       |       |      |     |      |       |     |     |  |    |  |
| <u>Obje</u>  | tivo |           |      |             |      |       |      |        |      |       |       |      |     |      |       |     |     |  | 3  |  |
| <u>Inclu</u> | Isão | <u>de</u> | par  | <u>cela</u> |      |       |      |        |      |       |       |      |     |      |       |     |     |  | 4  |  |
| <u>Ajus</u>  | te n | a pa      | arce | <u>la</u>   |      |       |      |        |      |       |       |      |     |      |       |     |     |  | 11 |  |
|              |      |           |      |             |      |       |      |        |      |       |       |      |     |      |       |     |     |  |    |  |
|              |      |           |      |             |      |       |      |        |      |       |       |      |     |      |       |     |     |  |    |  |
|              |      |           |      |             |      |       |      |        |      |       |       |      |     |      |       |     |     |  |    |  |
|              |      |           |      |             |      |       |      |        |      |       |       |      |     |      |       |     |     |  |    |  |
|              |      |           |      |             |      |       |      |        |      |       |       |      |     |      |       |     |     |  |    |  |
|              |      |           |      |             |      |       |      |        |      |       |       |      |     |      |       |     |     |  |    |  |
|              |      |           |      |             |      |       |      |        |      |       |       |      |     |      |       |     |     |  |    |  |
|              |      |           |      |             |      |       |      |        |      |       |       |      |     |      |       |     |     |  |    |  |
|              |      |           |      |             |      |       |      |        |      |       |       |      |     |      |       |     |     |  |    |  |
|              |      |           |      |             |      |       |      |        |      |       |       |      |     |      |       |     |     |  |    |  |
|              |      |           |      |             |      |       |      |        |      |       |       |      |     |      |       |     |     |  |    |  |
|              |      |           |      |             |      |       |      |        |      |       |       |      |     |      |       |     |     |  |    |  |
|              |      |           |      |             |      |       |      |        |      |       |       |      |     |      |       |     |     |  |    |  |
|              |      |           |      |             |      |       |      |        |      |       |       |      |     |      |       |     |     |  |    |  |
|              |      |           |      |             |      |       |      |        |      |       |       |      |     |      |       |     |     |  |    |  |
|              |      |           |      |             |      |       |      |        |      |       |       |      |     |      |       |     |     |  |    |  |
|              |      |           |      |             |      |       |      |        |      |       |       |      |     |      |       |     |     |  |    |  |
|              |      |           |      |             |      |       |      |        |      |       |       |      |     |      |       |     |     |  |    |  |

# 

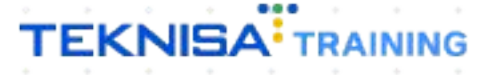

# Objetivo

Este manual tem por objetivo auxiliar na inclusão de ajuste a pagar e na baixa de um título.

## Inclusão de Parcela

1. Selecione o **menu superior** (Imagem 1) no canto superior esquerdo.

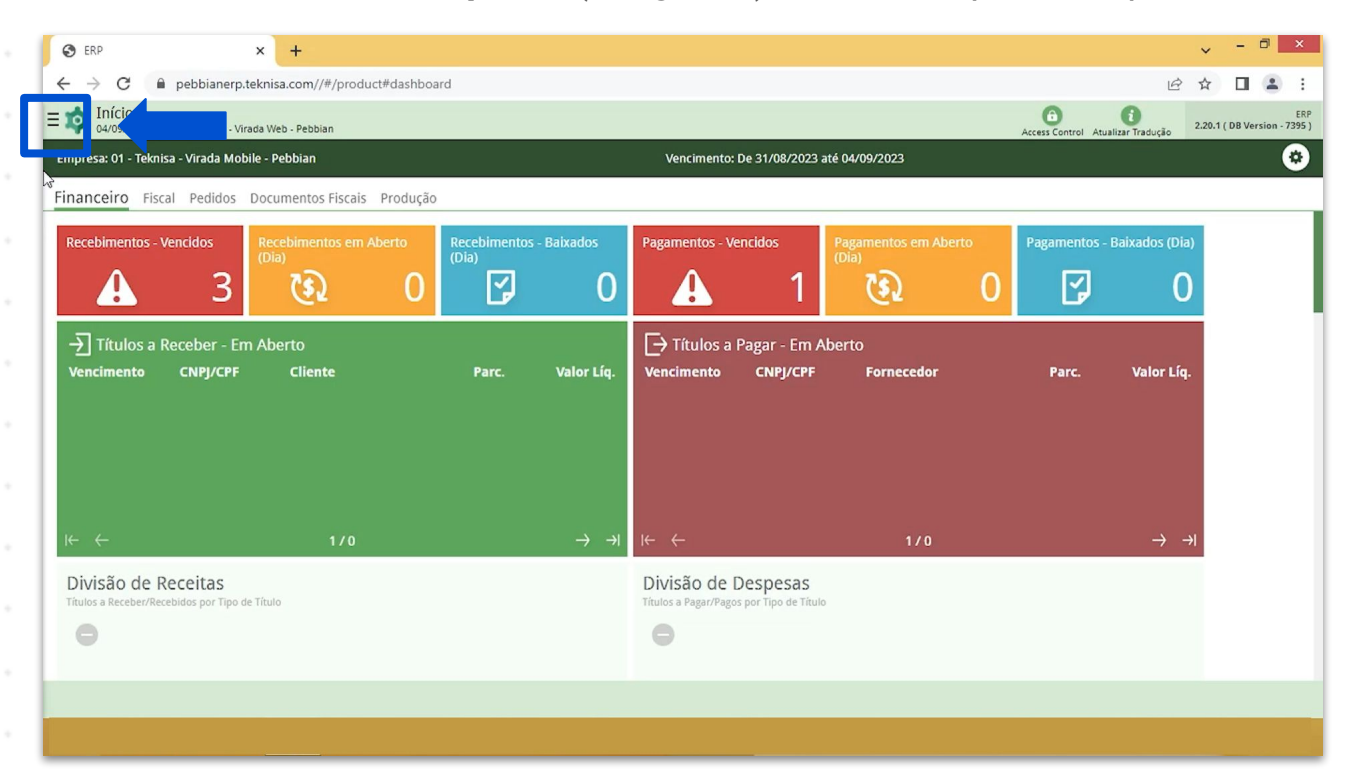

Imagem 1 – Menu Superior

2. Na **barra de pesquisa** (Imagem 2) digite "Títulos a Pagar/Pagos" e selecione o resultado correspondente.

|                                                                                                    | ard                 |            |                                      |                                  |                       |                    | Ŀ ·               | × - "             |                   |
|----------------------------------------------------------------------------------------------------|---------------------|------------|--------------------------------------|----------------------------------|-----------------------|--------------------|-------------------|-------------------|-------------------|
| Operador Virador Pebbian<br>04/09/2023<br>0001 - Teknisa - Virada Web - Pebbian<br>Trocar Unidade                                                                                                    | ,<br>,              |            | Vencimento:                          | De 31/08/2023 -                  | até 04/09/2023        | Access Control Atu | alizar Tradução 2 | 20.1 ( DB Version | ERP<br>1 - 7395 ) |
| TITULOS A PAGAR X                                                                                                    | ecebimentos<br>Dia) | - Baixados | Pagamentos - Ve                      | ncidos<br>1                      |                       | Pagamentos -       |                   |                   |                   |
| Prostance of Entrolog a Pagar & Operações Prostações Financeiro = Thulos a Pagar * Operações Compensação de Titulos a Pagar /Pagos Financeiro = Thulos a Pagar > Operações Rateio de Títulos a Pagar /Pagos Financeiro = Thulos a Pagar * Operações Relatório Customizável de Títulos a Pagar / Pagos Financeiro = Thulos a Pagar * Relatórios Relatório Customizável de Rateios de Títulos a P Financeiro = Títulos a Pagar * Relatórios Relatório Títulos a Pagar * Relatórios Relatório Títulos a Pagar * Relatórios Relatório Títulos a Pagar * Relatórios Relatório Títulos a Pagar * Relatórios Relatório Títulos a Pagar * Relatórios Relatório Títulos a Pagar * Relatórios Relatório Títulos a Pagar * Relatórios Relatório Títulos a Pagar * Relatórios Relatório Títulos a Pagar / Receber com Observaç Financeiro = Magaris Relatórios Relatório Títulos a Pagar / Receber com Observaç Financeiro = Ruís A Relatórios Relatório Títulos a Pagar / Receber com Observaç Financeiro = Ruís A Relatórios Relatório Títulos a Pagar / Receber com Observaç Financeiro = Ruís A Relatórios Relatório Ruís A Relatórios Relatório Ruís A Ruís A Ruís A Ruís A Ruís A Ruís A Ruís A Ruís A Ruís A Ruís A Ruís A Ruís A Ruís A Ruís A Ruís A Ruís A Ruís A Ruís A Ruís A Ruís A Ruís A Ruís A Ruís A Ruís A Ruís A Ruís A Ruís A Ruís A Ruís A Ruís A Ruís A Ruís A Ruís A Ruís A Ruís A Ruís A Rús A Ruís A Rús A Rú |                     | Valor Líq. | → Títulos a       Vencimento         | Pagar - Em A<br>CNPJ/CPF         | Suberto<br>Fornecedor | Parc.              |                   |                   |                   |
| Parametrização » Financeiro<br><b>Tipo de Títulos a Pagar</b><br>Parametrização » Financeiro » Títulos a Pagar                                                                                                    |                     | 7 1        | Divisão de I<br>Títulos a Pagar/Pago | Despesas<br>a por Tipo de Titule |                       |                    |                   |                   |                   |
| 0 A                                                                                                    |                     |            |                                      |                                  |                       |                    |                   |                   |                   |

Imagem 2 - Barra de pesquisa

- 3. Na tela de **Tela de Filtro** (Imagem 3), você deve preencher:
- Empresa;
- Vencimento.

| A ERP × +                                                                                                    |            | ~ -         | 5 ×        |
|----------------------------------------------------------------------------------------------------|------------|-------------|------------|
| ← → C ■ pebbianerp.teknisa.com//fin/#/fin_contaPagar#pag00001_titulos_a_pagar                                                         | Ŀ.         |             | <b>±</b> : |
| E 🔯 Tífulos a Pagar/Pagos<br>04/09/2023   0001 - Teknisa - Virada Web - Pebbian                                                       | Access Con | FI<br>2.97. | Favoritos  |
| Empresa: Vencimento:                                                                                                    |            |             |            |
| Títulos Gerenciamento de Titulos                                                                                                    |            |             |            |
| Vencimento CNPJ/CPF Fornecedor Parcela Tipo de Baixa Valor Original Valor Líquido Nota Fiscal Tipo Título Associação Antecipação Cnab | Remessa    | Retorno     | Baix       |
| Não há registros                                                                                                    |            |             |            |
|                                                                                                    |            |             |            |
| Filtro                                                                                                    |            |             |            |
|                                                                                                    |            |             | 1          |
| Teknisa - Virada Mobile - Pebbian                                                                                                    |            |             | ×          |
| Vencimento                                                                                                    |            |             |            |
| A partir de 05/08/2023 Para qu/10/2023                                                                                                |            |             | ×          |
| > Título                                                                                                    |            |             |            |
| > Documento                                                                                                    |            |             |            |
|                                                                                                    |            |             |            |
| > Remessa/Retorno                                                                                                    |            |             |            |
| > Baixa                                                                                                    |            |             |            |
| Mais campos                                                                                                    |            |             | _          |
| Fechar X                                                                                                    |            | Aplic       | ar filtro  |
|                                                                                                    |            |             |            |

4. Clique em **Aplicar Filtro** (Imagem 4) no canto inferior direito na parte inferior da tela.

|                                                          |                           |              |                |              |          |               |             |      |        |            |             |      |            | - 1           |         |
|----------------------------------------------------------|---------------------------|--------------|----------------|--------------|----------|---------------|-------------|------|--------|------------|-------------|------|------------|---------------|---------|
| CRP ERP                                                  | × +                       |              |                |              |          |               |             |      |        |            |             |      |            | · - ·         |         |
| ÷ → C 🔒 pebbianer                                        | p.teknisa.com//fir        | n/#/fin_cont | taPagar#pag000 | 01_titulos_a | a_pagar  |               |             |      |        |            |             |      | Ê          |               | -       |
| Títulos a Pagar/Pagos<br>04/09/2023   0001 - Teknisa - V | S<br>Virada Web - Pebbian |              |                |              |          |               |             |      |        |            |             |      | Access Con | FIN<br>2.97.0 | Favor   |
|                                                          |                           |              |                |              |          |               |             |      |        |            |             |      |            |               |         |
| <b>ítulos</b> Gerenciamento de Ti                        | ítulos                    |              |                |              |          |               |             |      |        |            |             |      |            |               |         |
| Vencimento CNPJ/CPF                                      | Fornecedor                | Parcela      | Tipo de Baixa  | Valor        | Original | Valor Líquido | Nota Fiscal | Тіро | Título | Associação | Antecipação | Cnab | Remessa    | Retorno       | Ba      |
|                                                          |                           |              |                |              |          | Não há regist | ros         |      |        |            |             |      |            |               |         |
|                                                          |                           |              |                |              |          |               |             |      |        |            |             |      |            |               |         |
|                                                          |                           |              |                |              |          |               |             |      |        |            |             |      |            |               |         |
| ltro                                                     |                           |              |                |              |          |               |             |      |        |            |             |      |            |               |         |
|                                                          |                           |              |                |              |          |               |             |      |        |            |             |      |            |               |         |
| npresa O                                                 |                           |              |                |              |          |               |             |      |        |            |             |      |            |               |         |
| eknisa - virada Mobile - Pebbiar                         | 1                         |              |                |              |          |               |             |      |        |            |             |      |            |               | ~       |
| encimento                                                | 04/40/0000                |              |                |              |          |               |             |      |        |            |             |      |            |               | ~       |
| A partir de 05/08/2023 Para 1                            | 5                         |              |                |              |          |               |             |      |        |            |             |      |            |               |         |
| Título                                                   |                           |              |                |              |          |               |             |      |        |            |             |      |            |               |         |
|                                                          |                           |              |                |              |          |               |             |      |        |            |             |      |            |               |         |
| Documento                                                |                           |              |                |              |          |               |             |      |        |            |             |      |            |               |         |
| Demesse /Deterres                                        |                           |              |                |              |          |               |             |      |        |            |             |      |            |               |         |
| Kemessa/Retorno                                          |                           |              |                |              |          |               |             |      |        |            |             |      |            |               |         |
| Baixa                                                    |                           |              |                |              |          |               |             |      |        |            |             |      |            |               |         |
|                                                          |                           |              |                |              |          |               |             |      |        |            |             |      |            |               |         |
| Mais campos                                              |                           |              |                |              |          |               |             |      |        |            |             |      |            | Aplic         | or file |
| echa                                                     |                           |              |                |              |          | ×             |             |      |        |            |             |      |            | Арпс          |         |
|                                                          |                           |              |                |              |          |               |             |      |        |            |             |      |            |               |         |

Imagem 4 – Aplicar Filtro

## TEKNISA

Imagem 3 – Tela de Filtro

5. Selecione o título cadastrado que deseja incluir o parcelamento e o ajuste na **tela de listagem** (Imagem 5).

OBSERVAÇÃO: para realizar a inclusão de parcelamento e ajuste é necessário realizar primeiro o parcelamento para posteriormente realizar a inclusão do ajuste.

| ERP                            | × +                                          |                                                              |                 |               |                       |                |             |       |                           | ~              | - 0           |
|--------------------------------|----------------------------------------------|--------------------------------------------------------------|-----------------|---------------|-----------------------|----------------|-------------|-------|---------------------------|----------------|---------------|
| → C 🌘                          | pebbianerp.teknisa.co                        | om//fin/#/fin_contaPagar#pag00001_titulos_                   | a_pagar         |               |                       |                |             |       |                           | 12 ☆           |               |
| Títulos a Pa<br>04/09/2023   0 | agar/Pagos<br>001 - Teknisa - Virada Web - I | Pebbian                                                      |                 |               |                       |                |             |       |                           | Access Control | FII<br>2.97.0 |
| resa: 01 - Teknis              | sa - Virada Mobile - Pebb                    | ian                                                          |                 | Vencim        | ento: De 05/08/2023   | até 01/12/2023 |             |       |                           |                |               |
| l <b>los</b> Gerencia          | imento de Títulos                            |                                                              |                 |               |                       |                |             |       |                           |                |               |
| Vencimento                     | CNPJ/CPF                                     | Fornecedor                                                   | Parcela         | Tipo de Baixa | Valor Original        | Valor Líquido  | Nota Fiscal | Тіро  | Título                    | Associação     |               |
| 01/12/2023                     | 36.242.543/0001-62                           | FORNEC, RIO TROPICAL BRASIL ALIM LTDA                        | 001             |               | 50,00                 | 50,00          | 00000006/55 | Real  | Em Aberto                 | Não Associad   | lo            |
| 01/11/2023                     | 36.242.543/0001-62                           | FORNEC, RIO TROPICAL BRASIL ALIM LTDA                        | 002             | DINHEIRO      | 50,00                 | 60,00          | 00000006/55 | Real  | Baixado                   | Não Associad   | lo            |
| 01/10/2023                     | 20.242.542/0004.02                           | FORMES DIO TRODICAL DRASH ALMALITRA                          |                 |               |                       | E0.00          | 00000007/55 | Real  | 100 CT 100 CT 10          |                | lo            |
|                                | 36.242.343/0001-62                           | FURNEL, KIU IRUPICAL BRASIL ALIM LIDA                        | 000             |               | 50,00                 | 50,00          | 0000007755  | Keal  | Em Aberto                 | Nao Associad   |               |
|                                | 36.242.343/0001-62                           | FURNEL, KIU IKUPICAL BRASIL ALIM LIDA                        | 000             |               | 50,00                 | 30,00          | 0000007/33  | Keai  | Em Aberto                 | Nao Associad   | sicade        |
|                                | 36,242,943/0001-62                           | FORNEC, RIO IROPICAL BRASIL ALIM LIDA                        | 000             |               | 50,00                 | 30,00          |             | Keai  | Em Aberto                 | Nao Associad   | blicado       |
| Q                              | 36.242.343/10011-62                          | FORMEL, RIO IROPICAL BRASIL ALIM LIDA                        | 000<br>al: 0,00 |               | 50,00<br>Valor Ajusti | 20.00          |             | Keai  | Em Aberto<br>Valor Líquid | va Associad    | blicado       |
| Q                              | 36.242.343/10011-62                          | PORNEC, RIO IROPICAL BRASIL ALIM LIDA<br>Valor Original Tota | 000<br>al: 0,00 | Adiconar      | 50,00<br>Valor Ajuste | 2 Total: 0,00  |             | KEGI  | Em Aberto<br>Valor Líquid | vao Associad   | blicado       |
| Q                              | uant. de Títulos: 0                          | Valor Original Tot                                           | 000<br>al: 0,00 | Adicionar     | 50,00<br>Valor Ajusto | 2 Total: 0,00  |             | red i | Em Aberto<br>Valor Líquid | Filtro ap      | blicado       |

6. Selecione a aba parcelamento (Imagem 6) para parcelar o título.

|                     | nabhinn an talminn a                       |               | conte Presente a concernant                          |                                                                            | ~ ~            |                     |
|---------------------|--------------------------------------------|---------------|------------------------------------------------------|----------------------------------------------------------------------------|----------------|---------------------|
| 70                  | pebblanerp.teknisa.co                      | om//tin/#/tir | _contaPagar#pag00001_titulos_a_pagar                 |                                                                            | ET             |                     |
| 04/09/2023   0      | agar/Pagos<br>001 - Teknisa - Virada Web - | Pebbian       |                                                      |                                                                            | Access Control | EIN<br>2.97.0 Favor |
| npresa: 01 - Teknis | sa - Virada Mobile - Pebb                  | bian          | 01/10/2023 - H. Dilitado - FORNEC, RIO TRO ICAL BRAS | SIL ALIM LTDA - 00 - 000 - 50,00 - 50,00 - Em Aberto - Não Associado - Não | Enviado        |                     |
| tulos Coronsia      | monto do Títulos                           | -             | Títulos Ajus e Parcelamento ocument                  | ito Conta Cnab Baixa Anexo                                                 |                |                     |
| culos Gerencia      | amento de lítulos                          |               | Parcela Vencimento                                   | Valor Líquido                                                              | Motivo         |                     |
| Vencimento          | CNPJ/CPF                                   | Forneced      | 000 01/10/2023                                       | 50,00                                                                      |                |                     |
| 01/12/2023          | 36.242.543/0001-62                         | FORNEC, I     |                                                      |                                                                            |                |                     |
| 01/11/2023          | 36.242.543/0001-62                         | FORNEC,       |                                                      |                                                                            |                |                     |
| 01/10/2023          | 36.242.543/0001-62                         | FORNE         |                                                      |                                                                            |                |                     |
|                     |                                            |               |                                                      |                                                                            |                |                     |
|                     |                                            |               |                                                      |                                                                            |                |                     |
|                     |                                            |               | 13                                                   |                                                                            |                |                     |
|                     |                                            |               |                                                      |                                                                            |                |                     |
|                     |                                            |               |                                                      |                                                                            |                |                     |
|                     |                                            |               |                                                      |                                                                            |                |                     |
|                     |                                            |               |                                                      |                                                                            |                |                     |
|                     |                                            |               |                                                      |                                                                            |                |                     |
|                     |                                            |               |                                                      |                                                                            |                |                     |
|                     |                                            |               |                                                      |                                                                            |                |                     |
|                     |                                            |               |                                                      |                                                                            |                |                     |
| Q                   | uant. de Titúlos: 0                        |               |                                                      |                                                                            |                | _                   |
| oltar               |                                            |               |                                                      | 0                                                                          | Parcelamento   | Automáti            |

Imagem 6 - Parcelamento

## TEKNISA

8. Clique em **Adicionar** (Imagem 8) na parte inferior da tela incluir uma nova parcela.

| 🏚 ERP                | ×                                          |              |                                                          |                                                           |                                                                                            | ~              | - 0 ×                   |
|----------------------|--------------------------------------------|--------------|----------------------------------------------------------|-----------------------------------------------------------|--------------------------------------------------------------------------------------------|----------------|-------------------------|
| ← → C 🔒              | pebbianerp.teknisa.c                       | om//fin/#/fi | n_contaPagar#pag00001_titul                              | los_a_pagar                                               |                                                                                            | @ ☆            | □ 😩 :                   |
| ≡ 🔯 Títulos a P      | agar/Pagos<br>001 - Teknisa - Virada Web - | Pebbian      |                                                          |                                                           |                                                                                            | Access Control | FIN<br>2.97.0 Favoritos |
| Empresa: 01 - Tekni: | sa - Virada Mobile - Pebl                  | ian          | 01/10/2023 - Habilitado - FORN<br>Títulos Ajuste Parcela | EC, RIO TROPICAL BRASIL ALIM LTD<br>mento Documento Conta | A - 00 - 000 - 50,00 - 50,00 - Em Aberto - Não Associado - Não Enviado<br>Cnab Baixa Anexo |                |                         |
| Títulos Gerencia     | amento de Títulos                          |              | Parcela                                                  | Vencimento                                                | Valor Líquido                                                                              | Motivo         |                         |
| Vencimento           | CNPJ/CPF                                   | Forneced     | 000                                                      | 01/10/2023                                                | 50,00                                                                                      |                |                         |
| 01/12/2023           | 36.242.543/0001-62                         | FORNEC,      |                                                          |                                                           |                                                                                            |                |                         |
| 01/11/2023           | 36.242.543/0001-62                         | FORNEC,      |                                                          |                                                           |                                                                                            |                |                         |
| 01/10/2023           | 36.242.543/0001-62                         | FORNER       |                                                          |                                                           |                                                                                            |                |                         |
|                      |                                            |              |                                                          |                                                           |                                                                                            |                |                         |
|                      |                                            |              |                                                          | La                                                        |                                                                                            |                |                         |
|                      |                                            |              |                                                          |                                                           |                                                                                            |                |                         |
|                      |                                            |              |                                                          |                                                           |                                                                                            |                |                         |
|                      |                                            |              |                                                          |                                                           |                                                                                            |                |                         |
|                      |                                            |              |                                                          |                                                           |                                                                                            |                |                         |
|                      |                                            |              |                                                          |                                                           |                                                                                            |                |                         |
|                      |                                            |              |                                                          |                                                           |                                                                                            |                |                         |
|                      |                                            |              |                                                          |                                                           |                                                                                            |                |                         |
| Q                    | uant. de Títulos: 0                        |              |                                                          |                                                           | <b>ר</b>                                                                                   |                |                         |
| <b>∢</b> Voltar      |                                            |              |                                                          | <b>O</b>                                                  |                                                                                            | Parcelament    | o Automático            |
|                      |                                            |              |                                                          | Adicionar                                                 |                                                                                            |                |                         |

Imagem 8 – Adicionar

- 9. Preencha a ficha de preenchimento (Imagem 9):
- Motivo: cadastrado anteriormente;
- Valor: da parcela.

| 🔯 ERP                | × +                                                                  |                                                                                                    | ~                               | - 0                |
|----------------------|----------------------------------------------------------------------|----------------------------------------------------------------------------------------------------|---------------------------------|--------------------|
| ← → C 🔒              | pebbianerp.teknisa.com//fin/#/fin_d                                  | ntaPagar#pag00001_titulos_a_pagar                                                                                                    | ie \$                           |                    |
| Títulos a Pa         | igar/Pagos<br>01 - Teknisa - Virada Web - Pebbian                    |                                                                                                    | Access Control                  | FIN<br>2.97.0 Favo |
| Empresa: 01 - Teknis | 01/10/2023 - Habilitado - FORNEC, RIO<br>Títulos Ajuste Parcelamente | DOPICAL BRAS         0.0 - 000 - 01/10/2023 - 50,00 « 01/10/2023 - Habilitado - FORNEC, RIO TROPICAL BRASIL ALIM LTDA - 00 - 000 - 50,00           Document         Parcelamento | - 50,00 - Em Aberto - Não Assoc | iado - Não Env     |
|                      | Parcela                                                              | Vencim Parcela                                                                                                    |                                 |                    |
|                      | 001                                                                  | 01/10 Vencimento O<br>01/10/2023                                                                                                    |                                 | 2                  |
|                      |                                                                      | Valor Líquido O                                                                                                    |                                 |                    |
| 0.003                |                                                                      | Motivo O<br>NEGOCIACAO                                                                                                    |                                 | ;                  |
| ्।<br>( Cancelar     |                                                                      |                                                                                                    |                                 | Salv               |

Imagem 9 – Ficha de Preenchimento

10. Clique em **Salvar** (Imagem 10) no canto inferior direito.

| 🔯 ERP                                 | × +                                                                                        |                                                                                                    | ~                | - 0 ×                |
|---------------------------------------|--------------------------------------------------------------------------------------------|----------------------------------------------------------------------------------------------------|------------------|----------------------|
| ← → C 🔒                               | pebbianerp.teknisa.com//fin/#/fin_contaPagar#pa                                            | g00001_titulos_a_pagar                                                                                                    | @ ☆              | □ 😩 :                |
| ≡ 🔹 Títulos a Pa;<br>04/09/2023   000 | gar/Pagos<br>11 - Teknisa - Virada Web - Pebbian                                           | Ac                                                                                                    | G<br>ess Control | FIN 2.97.0 Favoritos |
| Empresa: 01 - Teknis                  | 01/10/2023 - Habilitado - FORNEC, RIO TROPICAL BRAS<br>Títulos Ajuste Parcelamento Documen | 00 - 000 - 01/10/2023 - 50,00 « 01/10/2023 - Habilitado - FORNEC, RIO TROPICAL BRASIL ALIM LTDA - 00 - 000 - 50,00 - 50,00 - Em Aberto - Parcelamento_ | Não Assoc        | tiado - Não Envi     |
| Títulos Gerenciai                     | Parcela Vencim                                                                             | Parcela                                                                                                    |                  |                      |
| Vencimento                            | 001 01/10                                                                                  | Varimente 0                                                                                                    |                  |                      |
| 01/12/2023                            |                                                                                            | 01/10/2023                                                                                                    |                  | ×                    |
| 01/11/2023                            |                                                                                            | Valor Líquido 🕫                                                                                                    |                  |                      |
| 01/10/2023                            |                                                                                            | 25,00                                                                                                    |                  |                      |
|                                       |                                                                                            | Motivo 0<br>NEGOCIACAO                                                                                                    |                  | ×                    |
| q                                     |                                                                                            |                                                                                                    |                  |                      |
| ∢ Cancelar                            |                                                                                            |                                                                                                    |                  | Salvar               |
|                                       |                                                                                            |                                                                                                    |                  |                      |

Imagem 10 - Salvar

11. Clique em **Finalizar** (Imagem 11) no canto inferior direito quando realizar a adição de todas as parcelas.

|                               | pebbianerp.teknisa.co                          | m//fin/#/fi | n_contaPagar#pag00                         | 001_titulos_a_pagar                                                      |                                                                         | Ŕ                     | ☆ 🛛 😩                |
|-------------------------------|------------------------------------------------|-------------|--------------------------------------------|--------------------------------------------------------------------------|-------------------------------------------------------------------------|-----------------------|----------------------|
| Títulos a P<br>04/09/2023   0 | Pagar/Pagos<br>0001 - Teknisa - Virada Web - I | Pebbian     |                                            |                                                                          |                                                                         | Access                | Control 2.97.0 Favor |
| ipresa: 01 - Tekni:           | sa - Virada Mobile - Pebb                      | ian         | 01/10/2023 - Habilitad<br>Títulos Ajuste P | o - FORNEC, RIO TROPICAL BRASIL ALIM LTU<br>Parcelamento Documento Conta | 0A - 00 - 000 - 50,00 - 50,00 - Em Aberto - Não Ass<br>Cnab Baixa Anexo | sociado - Não Enviado |                      |
| ulos Gerencia                 | amento de Títulos                              |             | Parcela                                    | Vencimento                                                               | Valor Líquido                                                           | Motivo                |                      |
| Vencimento                    | CNPJ/CPF                                       | Forneced    | 001                                        | 01/10/2023                                                               | 25,00                                                                   | NEGOCIACAO            |                      |
| 01/12/2023                    | 36.242.543/0001-62                             | FORNEC,     | 002                                        | 01/11/2023                                                               | 25,00                                                                   | NEGOCIACAO            |                      |
| 01/11/2023                    | 36.242.543/0001-62                             | FORNEC,     |                                            |                                                                          |                                                                         |                       |                      |
| 01/10/2023                    | 36.242.543/0001-62                             | FORNEC      |                                            |                                                                          |                                                                         |                       |                      |
|                               |                                                |             |                                            |                                                                          |                                                                         |                       |                      |
|                               | want. de Títulos: D                            |             |                                            |                                                                          |                                                                         |                       | (                    |

Imagem 11 – Finalizar

12. Na **tela informativa** (Imagem 12) "Registro(s) salvo(s) com sucesso", clique em "Ok".

| 🄯 ERP                              | × -                                        | F            |                                              |                                                                    |                                                                                                    |                        | ~              | - 0 ×                   |
|------------------------------------|--------------------------------------------|--------------|----------------------------------------------|--------------------------------------------------------------------|----------------------------------------------------------------------------------------------------|------------------------|----------------|-------------------------|
| ← → C 🔒                            | pebbianerp.teknisa.c                       | om//fin/#/fi | n_contaPagar#pag0000                         | 1_titulos_a_pagar                                                  |                                                                                                    |                        | ₫ \$           | □ 😩 :                   |
| ≡ 📫 Títulos a P.<br>04/09/2023   0 | agar/Pagos<br>001 - Teknisa - Virada Web - | Pebbian      |                                              |                                                                    |                                                                                                    |                        | Access Control | EIN<br>2.97.0 Favoritos |
| Empresa: 01 - Teknis               | sa - Virada Mobile - Pebl                  | bian         | 01/10/2023 - Habilitado<br>Títulos Ajuste Pa | - FORNEC, RIO TROPICAL BRASIL ALIM LT<br>rcelamento Documento Cont | DA - 00 - 000 - 50,00 - 50,00 - Em Aberto - Não A<br>a Cnab Baixa Anexo                                          | ssociado - Não Enviado |                |                         |
| Títulos Gerencia                   | imento de Títulos                          |              | Parcela                                      | Vencimento                                                         | Valor Líquido                                                                                                    | Motivo                 |                |                         |
| Vencimento                         | CNPJ/CPF                                   | Forneced     | 001                                          | 01/10/2023                                                         | 25,00                                                                                                    | NEGOCIACAO             |                |                         |
| 01/12/2023                         | 36.242.543/0001-62                         | FORNEC,      | 002                                          | 01/11/2023                                                         | 25,00                                                                                                    | NEGOCIACAO             |                |                         |
| 01/11/2023                         | 36.242.543/0001-62                         | FORNEC,      |                                              |                                                                    |                                                                                                    |                        |                |                         |
| 01/10/2023                         | 36.242.543/0001-62                         | FORNEC       |                                              |                                                                    |                                                                                                    |                        |                |                         |
|                                    |                                            |              |                                              | !                                                                  |                                                                                                    |                        |                |                         |
|                                    |                                            |              |                                              | Registro(s) salvo(s)                                               |                                                                                                    |                        |                |                         |
|                                    |                                            |              |                                              | ОК                                                                 |                                                                                                    |                        |                |                         |
|                                    |                                            |              |                                              |                                                                    |                                                                                                    |                        |                |                         |
|                                    |                                            |              |                                              |                                                                    | •                                                                                                    |                        |                |                         |
|                                    |                                            |              |                                              |                                                                    |                                                                                                    |                        |                |                         |
|                                    |                                            |              |                                              |                                                                    |                                                                                                    |                        |                |                         |
|                                    |                                            |              |                                              |                                                                    |                                                                                                    |                        |                |                         |
| Q                                  |                                            |              |                                              |                                                                    |                                                                                                    |                        |                | •                       |
| <b>〈</b> Voltar                    |                                            |              |                                              | •                                                                  |                                                                                                    |                        | Parcelament    | o Automático            |
|                                    |                                            |              |                                              | Adicionar                                                          |                                                                                                    |                        |                |                         |
|                                    |                                            |              |                                              |                                                                    | and the second second second second second second second second second second second second second second second |                        |                |                         |

Imagem 12 - Tela Informativa

## 13. Clique em **Voltar** (Imagem 13) no canto inferior direito.

| 🔯 ERP                | × +                                           |              |                                              |                                                             |                                                                       |                       | ~         | - 0           | >    |
|----------------------|-----------------------------------------------|--------------|----------------------------------------------|-------------------------------------------------------------|-----------------------------------------------------------------------|-----------------------|-----------|---------------|------|
| - > C 🔒              | pebbianerp.teknisa.co                         | om//fin/#/fi | n_contaPagar#pag000                          | 01_titulos_a_pagar                                          |                                                                       |                       | @ ☆       |               |      |
| 111105 a P           | agar/Pagos<br>0001 - Teknisa - Virada Web - F | Pebbian      |                                              |                                                             |                                                                       |                       | Accession | FIN<br>2.97.0 | Eavo |
| impresa: 01 - Tekni: | sa - Virada Mobile - Pebb                     | ian          | 01/10/2023 - Habilitado<br>Títulos Ajuste Pa | - FORNEC, RIO TROPICAL BRASIL ALIM LTC<br>arcelamento Conta | A - 00 - 000 - 50,00 - 50,00 - Em Aberto - Não As<br>Cnab Baixa Anexo | sociado - Não Enviado |           |               |      |
| ítulos Gerencia      | amento de Títulos                             |              | Parcela                                      | Vencimento                                                  | Valor Líquido                                                         | Motivo                |           |               |      |
| Vencimento           | CNPJ/CPF                                      | Forneced     | 001                                          | 01/10/2023                                                  | 25,00                                                                 | NEGOCIACAO            |           |               |      |
| 01/12/2023           | 36.242.543/0001-62                            | FORNEC,      | 002                                          | 01/11/2023                                                  | 25,00                                                                 | NEGOCIACAO            |           |               |      |
| 01/11/2023           | 36.242.543/0001-62                            | FORNEC,      |                                              |                                                             |                                                                       |                       |           |               |      |
| 01/10/2023           | 36.242.543/0001-62                            | FORNE        |                                              |                                                             |                                                                       |                       |           |               |      |
|                      |                                               |              |                                              | L3                                                          |                                                                       |                       |           |               |      |
|                      |                                               |              |                                              |                                                             |                                                                       |                       |           |               |      |
|                      | uant. de Títulos: 0                           |              |                                              |                                                             |                                                                       |                       |           |               |      |

Imagem 13 - Voltar

## Ajuste na Parcela

1. Selecione a parcela que deseja fazer o ajuste na tela de listagem (Imagem 14).

|                                                                                                    |                                                                                                    |                                                                                                    |                                              |                                                                |                                                                             |                                       |                    |            |              | × .                            |                                                                    |                                         |
|----------------------------------------------------------------------------------------------------|----------------------------------------------------------------------------------------------------|----------------------------------------------------------------------------------------------------|----------------------------------------------|----------------------------------------------------------------|-----------------------------------------------------------------------------|---------------------------------------|--------------------|------------|--------------|--------------------------------|--------------------------------------------------------------------|-----------------------------------------|
| ← → C (■                                                                                                    | pebbianerp.teknisa.c                                                                                                    | om//fin/#/fin_contaPagar#pag00001_titulos                                                                                                    | _a_pagar                                     |                                                                |                                                                             |                                       |                    |            |              | 6 \$                           |                                                                    | . :                                     |
| Títulos a P                                                                                                    | agar/Pagos                                                                                                    | Pehhian                                                                                                    |                                              |                                                                |                                                                             |                                       |                    |            |              | 0                              | FIN<br>2.97.0                                                      | ☆                                       |
| Empresa: 01 - Teknii                                                                                                    | sa - Virada Mobile - Pebl                                                                                                    | bian                                                                                                    |                                              | Vencim                                                         | ento: De 05/08/2023                                                         | 3 até 01/12/2023                      |                    |            |              | Access Control                 |                                                                    | Pavorio                                 |
| Títulos Gerencia                                                                                                    | amento de Títulos                                                                                                    |                                                                                                    |                                              |                                                                |                                                                             |                                       |                    |            |              |                                |                                                                    |                                         |
| Vencimento                                                                                                    | CNPI/CPF                                                                                                    | Fornecedor                                                                                                    | Parcela                                      | Tipo de Baixa                                                  | Valor Original                                                              | Valor Líguido                         | Nota Fiscal        | Tipo       | Título       | Associação                     |                                                                    | Anteci                                  |
| 01/12/2023                                                                                                    | 36.242.543/0001-62                                                                                                    | FORNEC, RIO TROPICAL BRASIL ALIM LTDA                                                                                                    | 001                                          |                                                                | 50,00                                                                       | 50,00                                 | 000000006/55       | Real       | Em Aberto    | Não Associa                    | ado N                                                              | Não Ar                                  |
| 01/11/2023                                                                                                    | 36.242.543/0001-62                                                                                                    | FORNEC, RIO TROPICAL BRASIL ALIM LTDA                                                                                                    | 002                                          |                                                                | 25,00                                                                       | 25,00                                 | 000000007/55       | Real       | Em Aberto    | Não Associa                    | ado N                                                              | Não An                                  |
| 01/11/2023                                                                                                    | 36.242.543/0001-62                                                                                                    | FORNEC, RIO TROPICAL BRASIL ALIM LTDA                                                                                                    | 002                                          | DINHEIRO                                                       | 50,00                                                                       | 60,00                                 | 00000006/55        | Real       | Baixado      | Não Associa                    | ado N                                                              | Não An                                  |
| 01/10/2023                                                                                                    | 36.242.543/0001-62                                                                                                    | FORNEC, RIO TROPICAL BRASIL ALIM LTDA                                                                                                    | 001                                          |                                                                | 25,00                                                                       | 25,00                                 | 00000007/55        | Real       | Em Aberto    | Não Associa                    | ado N                                                              | Não An                                  |
|                                                                                                    |                                                                                                    |                                                                                                    |                                              |                                                                |                                                                             |                                       |                    |            |              |                                |                                                                    |                                         |
|                                                                                                    |                                                                                                    |                                                                                                    |                                              |                                                                |                                                                             |                                       |                    |            |              |                                |                                                                    |                                         |
|                                                                                                    |                                                                                                    |                                                                                                    |                                              |                                                                |                                                                             |                                       |                    |            |              |                                |                                                                    |                                         |
|                                                                                                    |                                                                                                    |                                                                                                    |                                              |                                                                |                                                                             |                                       |                    |            |              |                                |                                                                    |                                         |
|                                                                                                    |                                                                                                    |                                                                                                    |                                              |                                                                |                                                                             |                                       |                    |            |              |                                |                                                                    |                                         |
|                                                                                                    |                                                                                                    |                                                                                                    |                                              |                                                                |                                                                             |                                       |                    |            |              |                                |                                                                    |                                         |
|                                                                                                    |                                                                                                    |                                                                                                    |                                              |                                                                |                                                                             |                                       |                    |            |              | Filtro a                       | aplicado                                                           | Q                                       |
| ja                                                                                                    |                                                                                                    |                                                                                                    |                                              |                                                                |                                                                             |                                       | _                  |            |              |                                | _                                                                  | _                                       |
| Q                                                                                                    | uant. de Títulos: 0                                                                                                    | Valor Original Tot                                                                                                    | al: 0,00                                     |                                                                | Valor Ajust                                                                 | e Total: 0,00                         |                    |            | Valor Líquid | o Total: 0,00                  |                                                                    |                                         |
| G                                                                                                    |                                                                                                    |                                                                                                    |                                              | Adicionar                                                      |                                                                             |                                       |                    |            |              |                                |                                                                    | Açõe                                    |
|                                                                                                    |                                                                                                    |                                                                                                    |                                              |                                                                |                                                                             |                                       |                    |            |              |                                |                                                                    |                                         |
|                                                                                                    |                                                                                                    |                                                                                                    |                                              |                                                                |                                                                             |                                       |                    |            |              |                                |                                                                    |                                         |
| igem 14                                                                                                    | – Tela de L                                                                                                    | istagem                                                                                                    |                                              |                                                                |                                                                             |                                       |                    |            |              |                                |                                                                    |                                         |
| agem 14<br>. Se                                                                                                    | – Tela de L<br>lecione                                                                                                    | <sup>istagem</sup><br>a aba <b>Ajuste</b> (In                                                                                                    | nage                                         | em 14)                                                         | <br>                                                                        |                                       |                    |            |              |                                |                                                                    |                                         |
| agem 14<br>2. Se                                                                                                    | – Tela de L<br>lecione                                                                                                    | <sup>istagem</sup><br>a aba <b>Ajuste</b> (In                                                                                                    | nage                                         | em 14)                                                         | · ·                                                                         |                                       |                    |            |              |                                |                                                                    |                                         |
| agem 14<br>2. Se                                                                                                    | – Tela de L<br>lecione :<br>× +                                                                                                    | <sup>istagem</sup><br>a aba <b>Ajuste</b> (In                                                                                                    | nage                                         | em 14)                                                         | <br>                                                                        |                                       |                    |            |              | v                              | -                                                                  | 8                                       |
| agem 14<br>2. Se<br>$(x \in RP)$<br>$(x \in RP)$                                                                                                    | - Tela de L<br>lecione :<br>× +<br>pebbianerp.teknisa.co                                                                                                    | istagem<br>a aba <b>Ajuste</b> (In<br><sup>m//fin/#/fin_contaPagar#pag00001_titulos,</sup>                                                                                                    | nage                                         | em 14)                                                         | • •                                                                         |                                       |                    |            |              | ✓                              |                                                                    | -                                       |
| agem 14<br>c Se<br>c ERP<br>$c \rightarrow c$ a<br>f Títulos a Pa<br>$o_{470972022   000}$                                                                                                    | - Tela de L<br>lecione :<br>x +<br>pebbianerp.teknisa.co<br>ggar/Pagos<br>01 - Teknisa - Virada Web - P                                                                                                    | istagem<br>a aba <b>Ajuste (In</b><br>                                                                                                    | nage                                         | em 14)                                                         | • •                                                                         |                                       |                    |            |              | ⊷<br>È<br>Access Control       | - 1<br>FII<br>2.97.4                                               |                                         |
| agem 14<br>. Se<br>. Se<br>. Se<br>. Se<br>. Se<br>                                                                                                    | - Tela de L<br>lecione a<br>x +<br>pebbianerp.teknisa.co<br>tgar/Pagos<br>01 - Teknisa - Virada Web - P<br>a - Virada Mobile - Pebbi                                                                                                    | istagem<br>a aba <b>Ajuste</b> (In<br>m//fin/#/fin_contaPagar#pag00001_titulos,<br>ebbian<br>an 01/ 1/2023 - Habilitado FORNEC,<br>in 01/ 1/2023 - Habilitado FORNEC,                                          | a_pagar<br>RIO TROPICA                       | em 14)                                                         | •<br>02-002-25,00-25,                                                       | 00 - Em Aberto - N                    | ião Associado - Nã | o Enviado  |              | لاً<br>ک<br>Access Control     | - 1<br>- 1<br>- 1<br>- 1<br>- 1<br>- 1<br>- 1<br>- 1<br>- 1<br>- 1 | ۲۵ (۲۰۰۰)<br>۱۹۹۵ (۲۰۰۰)<br>۱۹۹۵ (۲۰۰۰) |
| agem 14<br>2. Se<br>↓ ERP<br>- → C ■<br>↓ Títulos a Pa<br>↓ Títulos a Pa<br>↓ Ovro9/2023   00<br>mpresa: 01 - Teknisz<br>tulos Gerenciar                                                                                                    | - Tela de L<br>lecione a<br>x +<br>pebbianerp.teknisa.co<br>Igar/Pagos<br>01 - Teknisa - Virada Web - P<br>a - Virada Mobile - Pebbi<br>mento de Títulos                                                                                                    | istagem<br>a aba <b>Ajuste</b> (In<br>m//fin/#/fin_contaPagar#pag00001_titulos<br>reblan<br>010 1/2023 - Habilitado<br>Titt os Ajuste P. celamer                                                               | nage<br>"a_pagar<br>RIO TROPICA<br>nto Docur | em 14)<br>L BRASIL ALIM LTDA-<br>mento Conta C                 | •<br>•02 - 002 - 25,00 - 25,<br>nab Baixa Aney                              | 00 - Em Aberto - N<br>XO              | ião Associado - Nã | o Enviado  |              | لا<br>ک<br>Access Control      | - II<br>Eli<br>2.97J                                               | ting<br>■<br>N<br>N<br>Pavo<br>Favo     |
| agem 14<br>. Se<br>ERP<br>→ C ←<br>of Tfulos a Pa<br>of offulos a Pa<br>of offulos a Pa<br>offulos a Pa<br>offulos | - Tela de L<br>lecione a<br>x +<br>pebbianerp.teknisa.co<br>igar/Pagos<br>a - Virada Mobile - Pebbi<br>mento de Títulos<br>cNPJ/CPF                                                                                                    | istagem<br>a aba Ajuste (In<br>m//fin/#/fin_contaPagar#pag00001_titulos_<br>reblan<br>01/ 72023 - Habilrado<br>FORNEC,<br>Titi os Aju <u>ște P</u> celamer<br>Descrição                                        | nage<br>"a_pagar<br>RIO TROPICA<br>nto Docur | em 14)<br>L BRASIL ALIM LTDA-<br>mento Conta C<br>Acréscimo/Dr | •<br>02 - 002 - 25,00 - 25,<br>nab Baixa Aneo<br>esconto                    | 00 - Em Aberto - N<br>X0              | ião Associado - Nã | o Enviado  | Val          | ب<br>ب<br>Access Control       | - 1<br>511<br>2.97.4                                               | El Save                                 |
| agem 14<br>. Se<br>ERP<br>→ C ■<br>Títulos a Pa<br>otroy/2023   000<br>Títulos Gerenciar<br>Vencimento<br>] 01/12/2023                                                                                                    | - Tela de L<br>lecione a<br>x +<br>pebbianerp.teknisa.co<br>gg//Pagos<br>01 - Teknisa - Virada Web - P<br>e- Virada Mobile - Pebbi<br>mento de Títulos<br><u>cNPJ/CFF</u><br>36.242.543/0001-62                                                             | istagem<br>a aba Ajuste (In<br>om//fin/#/fin_contaPagar#pag00001_titulos_<br>reblan<br>an 01 /2023 - Habilitado<br>Trit os Ajuste P. celamer<br>Descrição                                                      | nage<br>a_pagar<br>RIO TROPICA<br>nto Docur  | em 14)<br>L BRASIL ALIM LTDA<br>mento Conta C<br>Acréscimo/Do  | •<br>•02 - 002 - 25,00 - 25,<br>nab Baixa Anev<br>es <b>conto</b><br>Não há | 00 - Em Aberto - N<br>xo<br>registros | ião Associado - Nã | o Enviado  | Val          | ب<br>ک<br>Access Control       | - 1<br>- FII<br>2.97 <i>J</i>                                      | CI<br>N<br>Faw                          |
| agem 14<br>. Se<br>ERP<br>- → C ■<br>Títulos a Pa<br>ouropyzoz3   00<br>mpresa: 01 - Teknisa<br>tulos Gerenciar<br>Vencimento<br>01/12/2023<br>01/11/2023                                                                                                    | - Tela de L<br>lecione a<br>x +<br>pebbianerp.teknisa.co<br>gar/Pagos<br>01 - Teknisa - Virada Web - P<br>a - Virada Mobile - Pebbi<br>mento de Títulos<br><u>cNPJ/cPF</u><br>36.242.543/0001-62<br>36.242.543/0001-62                                      | istagem<br>a aba Ajuste (In<br>a ba Ajuste (In<br>orn/fin/#/fin_contaPagar#pag00001_titulos,<br>bablan<br>an 01, 72023-Habilitado FORNEC,<br>in 01, 72023-Habilitado FORNEC,<br>pornece<br>FORNEC,<br>FORNEC,  | nage<br>"a_pagar<br>RIO TROPICA<br>nto Docur | em 14)<br>L BRASIL ALIM LIDA<br>mento Conta C<br>Acréscimo/De  | •<br>- 02 - 002 - 25,00 - 25,<br>nab Baixa Anex<br>esconto<br>Não há        | 00 - Em Aberto - N<br>xo<br>registros | lão Associado - Nã | o Enviado  | Val          | ۲<br>۲<br>Access Control       | - 1<br>1<br>2.97/                                                  | □<br>                                   |
| agem 14<br>. Se<br>ERP<br>→ C<br>Títulos a Pa<br>04/09/2023   00<br>Títulos Gerenclar<br>Vencimento<br>01/12/2023<br>01/11/2023<br>01/11/2023                                                                                                    | - Tela de L<br>lecione a<br>x +<br>pebbianerp.teknisa.co<br>gar/Pagos<br>01 - Teknisa - Virada Web - P<br>a - Virada Mobile - Pebbi<br>mento de Títulos<br>cNPJ/CPF<br>36.242.543/0001-62<br>36.242.543/0001-62                                             | istagem<br>a aba Ajuste (In<br>a aba Ajuste (In<br>on//fin/#/fin_contaPagar#pag00001_titulos<br>rebbian<br>01/ 72023 - Habilrado FORNEC,<br>Titi os Ajuste P celamer<br>Pornece<br>FORNEC,<br>FORNEC,          | nage<br>"a_pagar<br>RIO TROPICA<br>nto Docur | em 14)<br>L BRASIL ALIM LTDA-<br>mento Conta C<br>Acréscimo/De | •<br>02 - 002 - 25,00 - 25,<br>nab Baixa Aney<br>esconto<br>Não há          | 00 - Em Aberto - N<br>XO<br>registros | ião Associado - Nã | o Enviado  | Val          | ک<br>ک<br>Access Control       | - П<br>ЯП<br>2.97/Л                                                |                                         |
| agem 14<br>. Se<br>ERP<br>→ C                                                                                                    | - Tela de L<br>lecione a<br>x +<br>pebbianerp.teknisa.co<br>tgar/Pagos<br>10.teknisa - Virada Web - P<br>a - Virada Mobile - Pebbi<br>mento de Títulos<br><b>CNPJ/CPF</b><br>36.242.543/0001-62<br>36.242.543/0001-62<br>36.242.543/0001-62                 | istagem<br>a aba Ajuste (In<br>m//fin/#/fin_contaPagar#pag00001_titulos<br>reblan<br>01/ 72023 - Habilrado<br>Titt os Ajuste P<br>celamer<br>Fornecc<br>FORNEC,<br>FORNEC,<br>FORNEC,                          | nage<br>.a.pagar<br>RIO TROPICA<br>nto Docur | em 14)<br>L BRASIL ALIM LTDA-<br>mento Conta C<br>Acréscimo/De | •<br>•02 - 002 - 25,00 - 25,<br>nab Baixa Anex<br>esconto<br>Não há         | 00 - Em Aberto - N<br>xo<br>registros | lão Associado - Nã | o Enviado  | Val          | ک<br>ک<br>Access Control       | - 1<br>FII<br>2.973                                                |                                         |
| agem 14<br>. Se<br>ERP<br>→ C                                                                                                    | - Tela de L<br>lecione a<br>x +<br>pebbianerp.teknisa.co<br>gar/Pagos<br>01 - Teknisa - Virada Wobile - Pebbi<br>mento de Títulos<br><b>cNPJ/CPF</b><br>36.242.543/0001-62<br>36.242.543/0001-62<br>36.242.543/0001-62<br>36.242.543/0001-62                | istagem<br>a aba Ajuste (In<br>m//fin/#/fin_contaPagar#pag00001_titulos_<br>rebbian<br>an 01/ /2023 Habilrado FORNEC,<br>Titt os Ajuste P celamer<br>Descrição<br>FORNEC,<br>FORNEC,<br>FORNEC,                | nage<br>"_pagar<br>RIO TROPICA<br>nto Docur  | em 14)<br>L BRASIL ALIM LTDA<br>mento Conta C<br>Acréscimo/Du  | •<br>- 02 - 002 - 25,00 - 25,<br>nab Baixa Aneo<br>asconto<br>Não há        | 00 - Em Aberto - N<br>xo<br>registros | ião Associado - Nã | o Enviado  | Val          | ب<br>ب<br>Access Control       | - 1<br>1<br>2.97/                                                  |                                         |
| agem 14<br>Second Second                                                                                                    | - Tela de L<br>lecione a<br>x +<br>pebbianerp.teknisa.co<br>gar/Pagos<br>01. Teknisa - Virada Web - P<br>bul<br>mento de Títulos<br>cNPJ/CPF<br>36.242.543/0001-62<br>36.242.543/0001-62<br>36.242.543/0001-62                                              | istagem<br>a aba Ajuste (In<br>om//fin/#/fin_contaPagar#pag00001_titulos_<br>reblan<br>on/ /2023 - Habilitado<br>of /2023 - Habilitado<br>of Ajuște P. celamer<br>Descrição                                    | nage<br>a_pagar<br>RIO TROPICA<br>nto Docur  | em 14)<br>L BRASIL ALIM LTDA<br>mento Conta C<br>Acréscimo/Do  | •<br>02 - 002 - 25,00 - 25,<br>nab Baixa Aneo<br>esconto<br>Não há          | 00 - Em Aberto - N<br>x0<br>registros | ião Associado - Nã | o Enviado  | Val          | ب<br>ک<br>Access Control       | - 1<br>1<br>2.977                                                  | B<br>N<br>Fax                           |
| agem 14<br>. Se<br>ERP<br>- → C  a<br>Títulos a Pa<br>ourop/2023   00<br>mpresa: 01 - Teknisz<br>tulos Gerenciar<br>Vencimento<br>01/12/2023<br>01/11/2023<br>01/11/2023                                                                                                    | - Tela de L<br>lecione a<br>x +<br>pebbianerp.teknisa.co<br>igar/Pagos<br>01 - Teknisa - Virada Web - P<br>ba - Virada Mobile - Pebbi<br>mento de Títulos<br>cNPJ/CFF<br>36.242.543/0001-62<br>36.242.543/0001-62<br>36.242.543/0001-62                     | istagem<br>a aba Ajuste (In<br>a aba Ajuste (In<br>orn/fin/#/fin_contaPagar#pag00001_titulos.                                                                                                    | nage<br>"a_pagar<br>RIO TROPICA<br>nto Docur | em 14)<br>L BRASIL ALIM LIDA<br>mento Conta C<br>Acréscimo/De  | •<br>02 - 002 - 25,00 - 25,<br>nab Baixa Anez<br>esconto<br>Não há          | 00 - Em Aberto - N<br>xo<br>registros | ião Associado - Nã | e Enviado  | Val          | ب<br>ک<br>Access Control       | - 1<br>PII<br>2.977                                                |                                         |
| agem 14<br>. Se<br>ERP<br>→ C<br>Títulos a Pa<br>ouroprozo 1 – Teknisz<br>tulos Gerenciar<br>Vencimento<br>01/12/2023<br>01/11/2023<br>01/11/2023                                                                                                    | - Tela de L<br>lecione a<br>x +<br>pebbianerp.teknisa.co<br>gar/Pagos<br>01 - teknisa - Virada Web - P<br>a - Virada Mobile - Pebbi<br>mento de Títulos<br>CNPJ/CPF<br>36.242.543/0001-62<br>36.242.543/0001-62<br>36.242.543/0001-62                       | istagem<br>a aba Ajuste (In<br>a aba Ajuste (In<br>am//fin/#/fin_contaPagar#pag00001_titulos<br>am//fin/#/fin_contaPagar#pag00001_titulos<br>celamer<br>pornece<br>Fornece<br>Fornece<br>Fornece<br>Fornece    | nage<br>a_pagar<br>RIO TROPICA<br>nto Docur  | em 14)<br>L BRASIL ALIM LTDA-<br>mento Conta C<br>Acréscimo/De | •<br>02 - 002 - 25,00 - 25,<br>nab Baixa Anex<br>esconto<br>Não há          | 00 - Em Aberto - N<br>xo<br>registros | ião Associado - Nã | o Enviado  | Val          | ک<br>بک<br>Access Control      |                                                                    |                                         |
| agem 14<br>2. Se<br>FRP<br>- → C ←<br>Títulos a Pa<br>04/09/2023   00<br>mpresa: 01 - Teknisz<br>tulos Gerenciar<br>Vencimento<br>01/11/2023<br>01/11/2023<br>01/11/2023                                                                                                    | - Tela de L<br>lecione a<br>x +<br>pebbianerp.teknisa.co<br>gar/Pagos<br>01 - Teknisa - Virada Web - P<br>a - Virada Mobile - Pebbi<br>mento de Títulos<br>cNPJ/CPF<br>36.242.543/0001-62<br>36.242.543/0001-62                                             | istagem<br>a aba Ajuste (In<br>m//fin/#/fin_contaPagar#pag00001_titulos<br>reblan<br>01/ 72023 - Habilrado<br>FORNEC,<br>FORNEC,<br>FORNEC,<br>FORNEC,<br>FORNEC,                                              | nage<br>"a_pagar<br>RIO TROPICA<br>nto Docur | em 14)<br>L BRASIL ALIM LTDA-<br>mento Conta C<br>Acréscimo/De | •<br>•02 - 002 - 25,00 - 25,<br>nab Baixa Anex<br>esconto<br>Não há         | 00 - Em Aberto - N<br>xo<br>registros | lão Associado - Nã | o Enviado  | Val          | ا<br>ک<br>Access Control       | - 1<br>RI<br>2.577                                                 |                                         |
| agem 14<br>2. Se<br>⇒ C ■<br>Títulos a Pa<br>otronzozzi poo<br>mpresa: 01 - Teknisa<br>fitulos Gerenciar<br>Vencimento<br>01/11/2023<br>01/11/2023                                                                                                    | - Tela de L<br>lecione a<br>x +<br>pebbianerp.teknisa.co<br>gar/Pagos<br>01. reknisa - Virada Web - Pebbl<br>mento de Títulos<br>cNPJ/CPF<br>36.242.543/0001-62<br>36.242.543/0001-62<br>36.242.543/0001-62                                                 | istagem<br>a aba Ajuste (In<br>om//fin/#/fin_contaPagar#pag00001_titulos_<br>rebbian<br>an 01/ /2023 - Habilrado FORNEC,<br>Trit os Ajuște P. celamen<br>Descrição<br>FORNEC,<br>FORNEC,<br>FORNEC,<br>FORNEC, | nage<br>a_pagar<br>RIO TROPICA<br>hto Docur  | em 14)<br>L BRASIL ALIM LTDA-<br>nento Conta C<br>Acréscimo/Do | •<br>•02 - 002 - 25,00 - 25,<br>nab Baixa Anev<br>asconto<br>Não há         | 00 - Em Aberto - N<br>xo<br>registros | ião Associado - Nã | o Enviado  | Val          | ب<br>ک<br>Access Control       | - 1<br>1<br>2.974                                                  |                                         |
| agem 14<br>2. Se<br>⇒ c er<br>⇒ c er<br>trulos a Pa<br>ourorzozzi poo<br>mpresa: 01- Teknisz<br>futlos Gerenciar<br>Vencimento<br>01/12/2023<br>01/11/2023<br>01/11/2023                                                                                                    | - Tela de L<br>lecione a<br>x +<br>pebbianerp.teknisa.co<br>igar/Pagos<br>01 - Teknisa - Virada Web - P<br>a - Virada Mobile - Pebbi<br>mento de Títulos<br><u>CNPJ/CFF</u><br>36.242.543/0001-62<br>36.242.543/0001-62<br>36.242.543/0001-62               | istagem<br>a aba Ajuste (In<br>om//fin/#/fin_contaPagar#pag00001_titulos.<br>rebbian<br>01 72023 - Habilitado<br>Fornecce<br>Fornecce<br>Fornecc<br>Fornecc<br>Fornecc                                         | nage<br>a_pagar<br>RIO TROPICA<br>nto Docur  | em 14)                                                         | •<br>•02 - 002 - 25,00 - 25,<br>nab Baixa Aneo<br>esconto<br>Não há         | 00 - Em Aberto - N<br>xo<br>registros | ião Associado - Nã | o Enviado  | Val          | v<br>kacess Control<br>or      | - 1<br>1<br>2.977                                                  |                                         |
| agem 14<br>. Se<br>ERP<br>- → C                                                                                                    | - Tela de L<br>lecione a<br>x +<br>pebbianerp.teknisa.co<br>igar/Pagos<br>01 - Teknisa - Virada Web - P<br>ba - Virada Mobile - Pebbl<br>mento de Títulos<br>cNPJ/CPF<br>36.242.543/0001-62<br>36.242.543/0001-62<br>36.242.543/0001-62                     | istagem<br>a aba Ajuste (In<br>an 1 2023-Habilitado CORNEC,<br>fornecc<br>Fornecc<br>FORNEC,<br>FORNEC,                                                                                                    | nage<br>a_pagar<br>RIO TROPICA<br>nto Docur  | em 14)                                                         | •<br>02 - 002 - 25,00 - 25,<br>nab Baixa Aney<br>esconto<br>Não há          | 00 - Em Aberto - N<br>xo<br>registros | lão Associado - Nã | o Enviado  | Val          | v<br>☆<br>Access Control<br>or | - 1<br>1<br>2.97 <i>J</i>                                          |                                         |
| agem 14<br>. Se<br>ERP<br>→ C<br>Títulos a Pa<br>ouroprozo 1 o Teknisz<br>tulos Gerenciar<br>Vencimento<br>01/12/2023<br>01/11/2023<br>01/11/2023<br>01/11/2023<br>01/11/2023                                                                                                    | - Tela de L<br>lecione a<br>x +<br>pebbianerp.teknisa.co<br>gar/Pagos<br>01 - telmisa - Virada Web - P<br>a - Virada Mobile - Pebbi<br>mento de Títulos<br>cNPJ/CPF<br>36.242.543/0001-62<br>36.242.543/0001-62<br>36.242.543/0001-62                       | istagem<br>a aba Ajuste (In<br>an of formece<br>Formece<br>Formece<br>Formece                                                                                                    | nage<br>a_pagar<br>RIO TROPICA<br>nto Docur  | em 14)<br>L BRASIL ALIM LTDA-<br>mento Conta C<br>Acréscimo/De | •<br>•02 - 002 - 25,00 - 25,<br>nab Baixa Anex<br>esconto<br>Não há         | 00 - Em Aberto - N<br>xo<br>registros | lão Associado - Nã | to Enviado | Val          | ک<br>Access Control            |                                                                    |                                         |
| agem 14<br>C. Se<br>ERP<br>→ C<br>Títulos a Pa<br>ouropizoza 10<br>Ouropizoza 10<br>Ouropizoza 10                                                                                                    | - Tela de L<br>lecione a<br>x +<br>pebbianerp.teknisa.co<br>gar/Pagos<br>01 - Telmisa - Virada Web - P<br>a - Virada Mobile - Pebbi<br>mento de Títulos<br>cNPJ/CPF<br>36.242.543/0001-62<br>36.242.543/0001-62<br>36.242.543/0001-62<br>36.242.543/0001-62 | istagem<br>a aba Ajuste (In<br>m//fin/#/fin_contaPagar#pag00001_titulos<br>ebbian<br>01/ r2023 - Habilrado rORNEC,<br>Tit os Ajuste P celamer<br>Descrição                                                     | nage<br>a_pagar<br>RIO TROPICA<br>nto Docur  | em 14)                                                         | •<br>•02 - 002 - 25,00 - 25,<br>nab Baixa Anex<br>esconto<br>Não há         | 00 - Em Aberto - N<br>xo<br>registros | lão Associado - Nã | o Enviado  | Val          | Access Control                 | - 1<br>81<br>2.577                                                 |                                         |

Imagem 14 – Ajuste

## TEKNISA

#### FINWEBPAG14V1

3. Clique em Adicionar (Imagem 15) no canto inferior da tela.

|                                   |                                              |              |                       |                    |                |                  |                       |                |                           |       |                |               | -              |
|-----------------------------------|----------------------------------------------|--------------|-----------------------|--------------------|----------------|------------------|-----------------------|----------------|---------------------------|-------|----------------|---------------|----------------|
| 🔯 ERP                             | × -                                          | F            |                       |                    |                |                  |                       |                |                           |       | ~              | - 1           | a ×            |
| $\leftrightarrow$ $\rightarrow$ C | pebbianerp.teknisa.c                         | om//fin/#/fi | n_contaPagar#pag0     | 0001_titulos_a_pa  | gar            |                  |                       |                |                           |       | 6 \$           |               | <b>.</b> :     |
| ≡ 🕸 Títulos a P                   | 'agar/Pagos<br>1001 - Teknisa - Virada Web - | Pebbian      |                       |                    |                |                  |                       |                |                           |       | Access Control | FII<br>2.97.0 | 다<br>Favoritos |
| Empresa: 01 - Tekni:              | sa - Virada Mobile - Pebl                    | pian         | 01/11/2023 - Habilita | do - FORNEC, RIO T | ROPICAL BRASIL | ALIM LTDA - 02 - | 002 - 25,00 - 25,00 - | Em Aberto - Nã | o Associado - Não Enviado |       |                |               |                |
|                                   |                                              |              | Títulos Ajuste        | Parcelamento       | Documento      | Conta Cnab       | Baixa Anexo           |                |                           |       |                |               |                |
| Títulos Gerencia                  | amento de Títulos                            |              | Descrição             |                    | Ac             | réscimo/Desco    | nto                   |                |                           | Valor |                |               |                |
| Vencimento                        | CNPJ/CPF                                     | Forneced     |                       |                    |                |                  | Não há regi           | stros          |                           |       |                |               |                |
| 01/12/2023                        | 36.242.543/0001-62                           | FORNEC,      |                       |                    |                |                  |                       |                |                           |       |                |               |                |
| 01/11/2023                        | 36.242.543/0001-62                           | FORNE        |                       |                    |                |                  |                       |                |                           |       |                |               |                |
| 01/11/2023                        | 36.242.543/0001-62                           | FORNEC,      |                       |                    |                |                  |                       |                |                           |       |                |               |                |
| 01/10/2023                        | 36.242.543/0001-62                           | FORNEC,      |                       |                    |                |                  |                       |                |                           |       |                |               |                |
|                                   |                                              |              |                       |                    |                |                  |                       |                |                           |       |                |               |                |
|                                   |                                              |              |                       |                    |                |                  |                       |                |                           |       |                |               |                |
|                                   |                                              |              |                       |                    |                |                  |                       |                |                           |       |                |               |                |
|                                   |                                              |              |                       |                    |                |                  |                       |                |                           |       |                |               |                |
|                                   |                                              |              |                       |                    |                |                  |                       |                |                           |       |                |               |                |
|                                   |                                              |              |                       |                    |                |                  |                       |                |                           |       |                |               |                |
|                                   |                                              |              |                       |                    |                |                  |                       |                |                           |       |                |               |                |
|                                   |                                              |              |                       |                    |                |                  |                       |                |                           |       |                |               |                |
|                                   |                                              |              |                       |                    |                |                  |                       |                |                           |       |                |               | de             |
| Q                                 | uant. de Titulos: 0                          |              |                       |                    |                |                  |                       |                |                           |       |                |               | -              |
| <b>∢</b> Voltar                   |                                              |              |                       |                    |                | Adicionar        |                       |                |                           |       |                |               |                |
|                                   |                                              |              |                       |                    |                |                  |                       |                |                           |       |                |               |                |
|                                   |                                              | -            |                       |                    |                |                  | -                     |                |                           |       |                |               |                |

Imagem 15 – Adicionar

- 4. Na ficha de preenchimento (Imagem 16), preencha:
- Descrição: selecione o ajuste que deseja;
- Valor.

| - > C 🔒             | pebbianerp.teknisa.com//fin/#/fin_contaPagar#pa                                              | g00001_titulos_a_pagar                                                                                                    | Ê           | \$     |               |             |
|---------------------|----------------------------------------------------------------------------------------------|----------------------------------------------------------------------------------------------------|-------------|--------|---------------|-------------|
| títulos a Pa        | gar/Pagos<br>01 - Teknisa - Virada Web - Pebbian                                             |                                                                                                    | Access C    | ontrol | FIN<br>2.97.0 | 다.<br>Favor |
| mpresa: 01 - Teknis | 01/11/2023 - Habilitado - FORNEC, RIO TROPICAL BRAS<br>Títulos Ajuste Parcelamento Documento | - 0 - 0 - 0 = 01/11/2023 - Habilitado - FORNEC, RIO TROPICAL BRASIL ALIM LTDA - 02 - 002 - 25,00 - 25,00 - Em Aberto - Não Associad<br>Ajuste | o - Não Env | viado  |               |             |
| tulos Gerencia      | Descrição                                                                                    | ✓ Dados do Ajuste                                                                                                    |             |        |               |             |
| Vencimento          |                                                                                              | Descrição 🛈                                                                                                    |             |        |               |             |
| 01/12/2023          |                                                                                              | JUROS                                                                                                    |             |        |               |             |
| 1.01/01/02000       |                                                                                              | Acréscimo/Desconto                                                                                                    |             |        |               |             |
| 01/11/2023          |                                                                                              | Acréscimo                                                                                                    |             |        |               |             |
| 01/11/2023          |                                                                                              | Valor ©                                                                                                    |             |        |               |             |
| 01/10/2023          |                                                                                              | 10,00                                                                                                    |             |        |               |             |
|                     |                                                                                              | $\searrow$                                                                                                    |             |        |               |             |
|                     |                                                                                              | <ul> <li>Cálculo de Ajuste Automático</li> </ul>                                                                                              |             |        |               |             |
|                     |                                                                                              | Valor Atual Título Valor Desejável Título                                                                                                    |             |        |               |             |
|                     |                                                                                              | 25,00 25,00                                                                                                    |             |        |               |             |
|                     |                                                                                              |                                                                                                    |             |        |               |             |
|                     |                                                                                              |                                                                                                    |             |        |               |             |
|                     |                                                                                              |                                                                                                    |             |        |               |             |
|                     |                                                                                              |                                                                                                    |             |        |               |             |
|                     |                                                                                              |                                                                                                    |             |        |               |             |
|                     |                                                                                              |                                                                                                    |             |        |               |             |
| -                   |                                                                                              |                                                                                                    |             |        |               |             |
| QL                  |                                                                                              |                                                                                                    |             |        |               |             |
|                     |                                                                                              |                                                                                                    |             |        |               |             |
|                     |                                                                                              |                                                                                                    |             |        |               | - C   C     |

**Imagem 16** – Ficha de Preenchimento

5. Selecione **Salvar** (Imagem 17) no canto inferior direito.

|                                    | peoplanerp.texnisa.com//fin/#/fin_contaPagar#pa                                              | igoooo i_titulos_a_pagar                                                                | E W                                                                    |                     |
|------------------------------------|----------------------------------------------------------------------------------------------|-----------------------------------------------------------------------------------------|------------------------------------------------------------------------|---------------------|
| Títulos a Pag<br>04/09/2023   0001 | sar/Pagos<br>1 - Teknisa - Virada Web - Pebbian                                              |                                                                                         | Access Control                                                         | FIN<br>2.97.0 Favor |
| npresa: 01 - Teknis                | 01/11/2023 - Habilitado - FORNEC, RIO TROPICAL BRAS<br>Títulos Ajuste Parcelamento Documento | - 0 - 0 - 0 « 01/11/2023 - Habilitado - FORNEC, RIO TROPICAL BRASIL ALIM LTD.<br>Ajuste | A - 02 - 002 - 25,00 - 25,00 - Em Aberto - Não Associado - Não Enviado |                     |
| ulos Gerenciar                     | Descrição                                                                                    | ✓ Dados do Ajuste                                                                       |                                                                        |                     |
| Vencimento                         |                                                                                              | Descrição 🛛                                                                             |                                                                        |                     |
| 01/12/2023                         |                                                                                              | JUROS                                                                                   |                                                                        | >                   |
|                                    |                                                                                              | Acréscimo/Desconto                                                                      |                                                                        |                     |
| 01/11/2023                         |                                                                                              | Acréscimo                                                                               |                                                                        | ~                   |
| 01/11/2023                         |                                                                                              | Valor ©                                                                                 |                                                                        |                     |
| 01/10/2023                         |                                                                                              | 10.0d                                                                                   |                                                                        |                     |
| 0111012023                         |                                                                                              | ₿                                                                                       |                                                                        |                     |
|                                    |                                                                                              | <ul> <li>Cálculo de Ajuste Automático</li> </ul>                                        |                                                                        |                     |
|                                    |                                                                                              | Valor Atual Título                                                                      | Valor Desejável Título                                                 |                     |
|                                    |                                                                                              | 25,00                                                                                   | 25,00                                                                  |                     |
|                                    |                                                                                              |                                                                                         |                                                                        |                     |
|                                    |                                                                                              |                                                                                         |                                                                        |                     |
|                                    |                                                                                              |                                                                                         |                                                                        |                     |
|                                    |                                                                                              |                                                                                         |                                                                        |                     |
|                                    |                                                                                              |                                                                                         |                                                                        |                     |
|                                    |                                                                                              |                                                                                         |                                                                        |                     |
|                                    |                                                                                              |                                                                                         |                                                                        |                     |
|                                    |                                                                                              |                                                                                         |                                                                        |                     |
| 0                                  |                                                                                              |                                                                                         |                                                                        |                     |
| QL                                 |                                                                                              |                                                                                         |                                                                        |                     |

Imagem 17 – Salvar

6. Na **tela informativa** (Imagem 18) "Registro salvo com sucesso", selecione OK.

| 🔯 ERP                | × H                                        | -            |                                                      |                                                                                                    |                           | ~              | - 0           | ×               |
|----------------------|--------------------------------------------|--------------|------------------------------------------------------|----------------------------------------------------------------------------------------------------|---------------------------|----------------|---------------|-----------------|
| ← → C 🔒              | pebbianerp.teknisa.co                      | om//fin/#/fi | n_contaPagar#pag00001_t                              | itulos_a_pagar                                                                                                    |                           | @ ☆            |               | ) I             |
| E 🏟 Títulos a Pa     | agar/Pagos<br>001 - Teknisa - Virada Web - | Pebbian      |                                                      |                                                                                                    |                           | Access Control | FIN<br>2.97.0 | 다.<br>Favoritor |
| Empresa: 01 - Teknis | a - Virada Mobile - Pebb                   | vian         | 01/11/2023 - Habilitado - FO<br>Títulos Ajuste Parce | RNEC, RIO TROPICAL BRASIL ALIM LTDA - 02 - 002 - 25,00 - 25,00 - Em Aberto - Ni<br>elamento Documento Conta Cnab Baixa Anexo | o Associado - Não Enviado |                |               |                 |
| Títulos Gerencia     | mento de Títulos                           |              | Descrição                                            | Acréscimo/Desconto                                                                                                    |                           | Valor          |               |                 |
| Vencimento           | CNPJ/CPF                                   | Forneced     | JUROS                                                | Acréscimo                                                                                                    |                           | 10,00          |               |                 |
| 01/12/2023           | 36.242.543/0001-62                         | FORNEC,      |                                                      |                                                                                                    |                           |                |               |                 |
| 01/11/2023           | 36.242.543/0001-62                         | FORNE        |                                                      |                                                                                                    |                           |                |               |                 |
| 01/11/2023           | 36.242.543/0001-62                         | FORNEC,      |                                                      |                                                                                                    |                           |                |               |                 |
| 01/10/2023           | 36.242.543/0001-62                         | FORNEC,      |                                                      |                                                                                                    |                           |                |               |                 |
|                      |                                            |              |                                                      | Registro salvo com sucesso.                                                                                                  |                           |                |               |                 |
|                      |                                            |              |                                                      | OK                                                                                                    |                           |                |               |                 |
|                      |                                            |              |                                                      |                                                                                                    |                           |                |               |                 |
|                      |                                            |              |                                                      |                                                                                                    |                           |                |               |                 |
|                      |                                            |              |                                                      |                                                                                                    |                           |                |               |                 |
|                      |                                            |              |                                                      |                                                                                                    |                           |                |               |                 |
|                      |                                            |              |                                                      |                                                                                                    |                           |                |               |                 |
|                      |                                            |              |                                                      |                                                                                                    |                           |                | (             | -               |
| Qi                   | uant. de Títulos: 0                        |              |                                                      |                                                                                                    |                           |                |               | J               |
| <b>〈</b> Voltar      |                                            |              |                                                      | <b>•</b>                                                                                                    |                           |                |               |                 |
|                      |                                            |              |                                                      |                                                                                                    |                           |                |               |                 |

Imagem 18 - Tela Informativa

7. Selecione Voltar (Imagem 19) na parte inferior esquerda da tela.

| ERP                 | × +                                          |              |                                                               |                                                                                                    | ~ - <sup>-</sup>             |
|---------------------|----------------------------------------------|--------------|---------------------------------------------------------------|----------------------------------------------------------------------------------------------------|------------------------------|
| - > C 🔒             | pebbianerp.teknisa.co                        | om//fin/#/fi | n_contaPagar#pag00001_tit                                     | ulos_a_pagar                                                                                                    | 🖻 🛧 🔲 😩                      |
| Títulos a P         | agar/Pagos<br>001 - Teknisa - Virada Web - I | Pebbian      |                                                               |                                                                                                    | energy Control 2.97.0 Factor |
| npresa: 01 - Teknis | a - Virada Mobile - Pebb                     | bian         | 01/11/2023 - Habilitado - FOR<br>Títulos <u>Ajuste</u> Parcel | NEC, RIO TROPICAL BRASIL ALIM LTDA - 02 - 002 - 25,00 - 25,00 - Em Aberto - Não As<br>amento Documento Conta Cnab Baixa Anexo | ssociado - Não Enviado       |
| uios Gerencia       | mento de lítulos                             |              | Descrição                                                     | Acréscimo/Desconto                                                                                                    | Valor                        |
| Vencimento          | CNPJ/CPF                                     | Forneced     | JUROS                                                         | Acréscimo                                                                                                    | 10,00                        |
| 01/12/2023          | 36.242.543/0001-62                           | FORNEC,      |                                                               |                                                                                                    |                              |
| 01/11/2023          | 36.242.543/0001-62                           | FORNE        |                                                               |                                                                                                    |                              |
| 01/11/2023          | 36.242.543/0001-62                           | FORNEC,      |                                                               |                                                                                                    |                              |
| 01/10/2023          | 36.242.543/0001-62                           | FORNEC,      |                                                               |                                                                                                    |                              |
| 9                   | uant. de Títulos: 0                          |              |                                                               | 13                                                                                                    |                              |
| /oltar              |                                              |              |                                                               | <b>O</b>                                                                                                    |                              |
|                     |                                              |              |                                                               | Parsoner.                                                                                                    |                              |

Realize a operação em todas as parcelas desejadas.

Finalizando esses procedimentos, a inclusão de ajuste com parcelamento foi realizada com sucesso.

Imagem 19 - Voltar